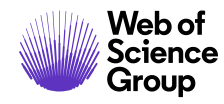

审稿人指南

ScholarOne Manuscripts

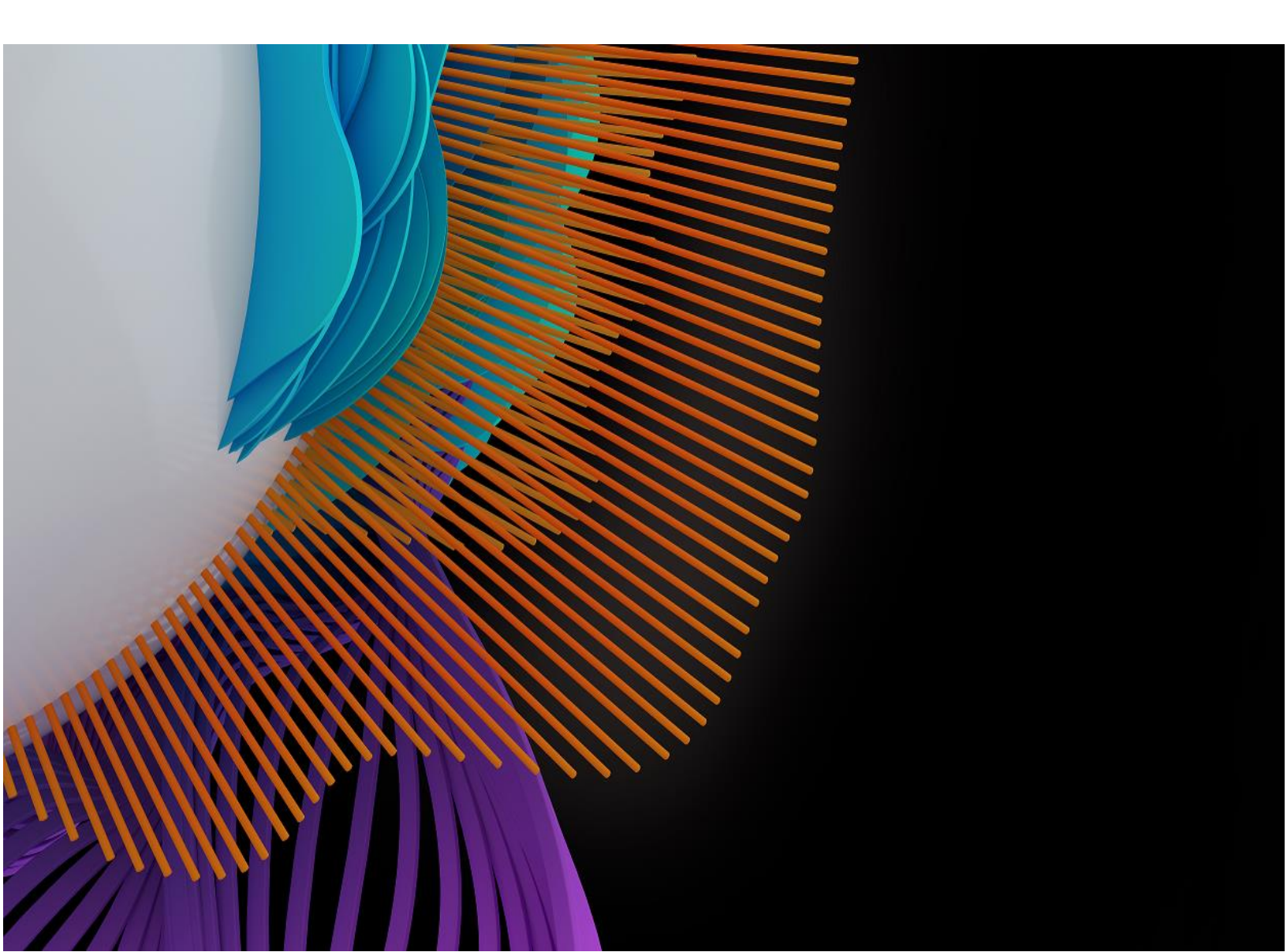

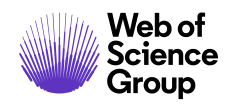

# 目录

| 简介                   | 2  |
|----------------------|----|
| 评审流程                 | 2  |
| 收到邀请                 | 2  |
| 回复邀请                 | 3  |
| 登录您的审稿人中心            | 6  |
| 登录                   | 6  |
| ORCID 登录             | 6  |
| 账号设置和维护              | 9  |
| 忘记密码?                | 9  |
| 语言切换                 |    |
| 审稿人中心概述              |    |
| 主页                   |    |
| 页眉                   |    |
| 评审稿件                 |    |
| 访问审稿人中心              |    |
| 访问要评审的稿件             |    |
| 评分并提交审稿结果            |    |
| 适用于审稿人的 Publons 选择加入 |    |
| 关联 ORCID iD          |    |
| 附加文件                 |    |
| 联系期刊                 |    |
| 其他通知                 |    |
| 查看作者的回复              | 24 |
| 评审时的几点建议             | 25 |
| 查看已完成的评审             |    |
| 己完成评审的 PUBLONS 信用奖励  | 27 |
|                      |    |

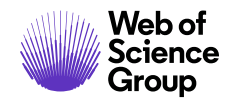

第2页

# 简介

作为稿件的审稿人,您的输入是同行评审流程的关键部分。本指南旨在概述 ScholarOne Manuscripts 中的审稿人功能。

## 评审流程

以下步骤是对评审流程的高度概括。本文档将详细说明其中的每个步骤。

- 受邀参与评审
- 接受邀请
- 评审稿件
- 完成在线评审
- 提交评审

# 收到邀请

作为审稿人,您将通过电子邮件收到审稿邀请。由于电子邮件的文本可以自定义,因此 其内容会因期刊而异。

### Dear 博士 yang:

Manuscript ID WRK4-2019-0035 entitled "Review Test" with 博士 Chen as contact author has been submitted to the S1M Super Journal Master I invite you to review this manuscript. The abstract appears at the end of this letter, along with the names of the authors. Please let me know as soon as possible if you will be able to accept my invitation to review. If you are unable to review at this time, I would appreciate you recommending another expert reviewer. You may e-mail me with your reply or click the appropriate link at the bottom of the page to automatically register your reply with our online manuscript submission and review system. Once you accept my invitation to review this manuscript, you will be notified via e-mail about how to access ScholarOne Manuscripts, our online manuscript submission and review system. You will then have access to the manuscript and reviewer instructions in your Reviewer Center via the site link below. https://mc06-beta.manuscriptcentral.com/prod6-s1m\_sjm I realize that our expert reviewers greatly contribute to the high standards of the Journal, and I thank you for your present and/or future participation. Sincerely 博士 Lei Chen S1M Super Journal Master Associate Editor chenlei@thomsonreuters.com 点击下面链接,完成回复: \*\*\* 您必须在单击链接后,在网页上确认您的决定 \*\*\* 已同意: https://mc06-beta.manuscriptcentral.com/prod6-s1m sim?URL MASK=8a9e8a43a9e34a83a7953307ae897b0c

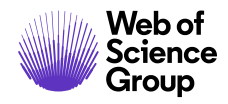

## 回复邀请

电子邮件可能嵌入了超链接,用于对邀请作出回复。选择相应的超链接可向期刊发送回 复,并将您的回复更新到系统中。

已同意: https://mc06-beta.manuscriptcentral.com/prod6-s1m\_sjm?URL\_MASK=8a9e8a43a9e34a83a7953307ae897b0c

已拒绝: https://mc06-beta.manuscriptcentral.com/prod6-s1m\_sjm?URL\_MASK=d7d853f4188b40f0a548c56608353dc1

不可用: https://mc06-beta.manuscriptcentral.com/prod6-s1m\_sjm?URL\_MASK=6d1c0678581542089034021e84eeb458

如果您选择**同意**超链接,则系统会向您另外发送一封电子邮件,其中包含指向您的审稿 人中心的链接。单击该链接即可开始您的评审。

### Dear 博士 yang:

Thank you for agreeing to review Manuscript ID WRK4-2019-0035 entitled "Review Test" for S1M Super Journal Master. Please try your best to complete your review by 2020-1-3.

In your review, please answer all questions. On the review page, there is a space for "Comments to Editor" and a space for "Comments to the Author." Please be sure to put your comments to the author in the appropriate space.

To access just the manuscript for review directly with no need to enter log in details, click the link below:

https://mc06-beta.manuscriptcentral.com/prod6-s1m\_sjm?URL\_MASK=b8104e8e61c9483eb832b450eff1bad7

To login to your account on the S1M Super Journal Master - ScholarOne Manuscripts site at https://mc06beta.manuscriptcentral.com/prod6-s1m\_sjm, your case-sensitive USER ID is lei.yang@clarivate.com. For security purposes your password is not listed in this email. If you are unsure of your password you may click the link below to set a new password.

https://https://s1m426-beta6-app.dev-scholarone.com/prod6-s1m\_sjm?URL\_MASK=8c63c92b46674b3789bcd0f58074de58

Once you are logged in, the Home Page will be displayed. Please click on the Review link at the top of the page. You will find the manuscript listed under "Active Reviews". The Action dropdown will list all actions available to you. We recommend that you start by selecting "Continue Review", as this will present all available options. You will be able to view the manuscript proof, read the reviewer guidelines, and access all files for review associated with the manuscript.

注意: 如果电子邮件中没有嵌入回复链接,则需要通过电子邮件进行回复。

如果您登录到"审稿人中心"而不是回复电子邮件,则会看到一则通知,提示您有新邀请。

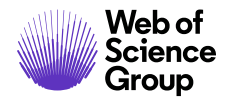

| <ul><li>申稿人 查看稿件</li><li>0 申稿和评分</li><li>0 已提交评分</li></ul> | > | ★ 次を有<br>(約日受邀提) | 新的评审。 查看邀请 |    |       |    | × |
|------------------------------------------------------------|---|------------------|------------|----|-------|----|---|
| 1 邀请                                                       | > | 审稿和              | 口评分        |    |       |    |   |
|                                                            |   | 操作               | 截止日期       | 类型 | ID/标题 | 状态 |   |
|                                                            |   | 此队列中没有           | 投稿         |    |       |    |   |

选择**查看邀请**,从"操作"列中选择合适的回复。如果选择**同意并开始评审**,您将直接进入投稿和审稿单。

如果您的网站配置了拒绝 - 建议候选人选项,那么选择此选项后,您将会进入确认屏幕。

| ▲ 请确认              | ×     |
|--------------------|-------|
| 您已经选择 已拒绝. 请确认您的选择 |       |
| <返回                | 我确认 > |

单击我确认选项,您将进入新屏幕以记录建议的候选人。

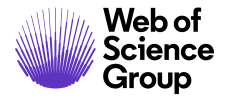

| 感谢您的回复    | 夏。请给出替代人送      | 违建议。              | ×   |
|-----------|----------------|-------------------|-----|
| 请给出您的推荐理由 | 由,以及您是否已在 "审稿意 | 现"字段联系过他们。        |     |
| 名字        | 姓氏             | 电子邮件地址            | 注释  |
| Jane      | Cooney         | JC@UVA.org        |     |
|           |                | email@example.com |     |
|           |                | email@example.com |     |
|           |                | email@example.com |     |
|           |                | email@example.com |     |
|           |                |                   |     |
| 我没有替代人选建  | <b>圭议</b>      |                   | 提交> |

提交替代人选建议后,您将在屏幕上收到一个感谢通知。

如果选择"拒绝"或"无法为本刊工作"等其他选项,系统也会要求您确认您的回复。 记录了回复之后,您将看到一个感谢通知。

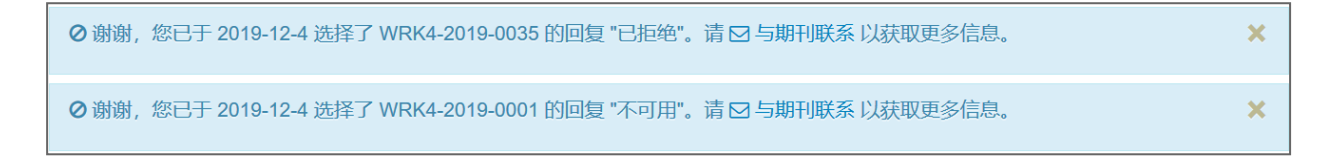

### 第6页

## 登录您的审稿人中心

### 登录

每个 ScholarOne Manuscripts 期刊网站都有一个唯一的网址 (URL)。通常,期刊发送的邀请 或对邀请进行回复的电子邮件中,会为您提供该网址。如果 URL 设置了超链接,只需在 电子邮件中单击该链接即可。您也可以在浏览器的地址字段中输入该网址,然后按键盘 上的 Enter 键。此时将显示期刊的"登录"页面。

| ScholarOne Man                                | nuscripts™            |                       |      |                                                                                                    | 中文 (Zh) 👻         | 相关下载       | 帮助 |
|-----------------------------------------------|-----------------------|-----------------------|------|----------------------------------------------------------------------------------------------------|-------------------|------------|----|
|                                               |                       |                       | _    |                                                                                                    |                   |            |    |
| 登录 重置密码                                       | 码 创建账号                |                       |      |                                                                                                    |                   |            |    |
|                                               |                       |                       | 这不是  | 是生产环境                                                                                                    |                   |            |    |
| ▶ 通知: 网站配                                     | 记置已完成。投稿将被删除。         |                       |      |                                                                                                    |                   |            |    |
|                                               | ◎ 登录<br><sup>舮□</sup> |                       | 创建账号 | Welcome to the submission site for<br>S1M Super Journal Master<br>To begin, create an account. It only takes a few minutes.<br>If you are unsure about whether or not you have an accou<br>password, go to the Reset Password screen. | nt, or have forge | otten your |    |
| 资源 <ul> <li>・用户教程(</li> <li>・相关下载(</li> </ul> | 登录<br>で<br>で          | •期刊主页 〇<br>• 帮助网站支持 〇 | ۲    |                                                                                                    |                   |            |    |

### ORCID 登录

期刊网站可能己配置为使用 ORCID 登录。此时,请选择"登录"框底部的使用 ORCID iD 登录按钮。

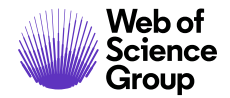

| ~                             | 登录              |      |
|-------------------------------|-----------------|------|
| ANE                           | 用户 ID           | 创建账号 |
|                               | 密码              | 重置密码 |
| The Journal Of<br>Orchid Care | 登录              | ۲    |
|                               | ●使用 ORCID iD 登录 |      |

然后,您将需要登录 ORCID ID,或注册一个 ORCID 账号。

如果您之前已使用过此登录流程或已将 ORCID iD 关联到您的 ScholarOne 个人信息,那么 您将自动登录到 ScholarOne 网站。

如果这是您首次将 ORCID 和 ScholarOne 账号关联在一起,系统会要求您授权出版商或期 刊获取您的 ORCID ID,并允许他们读取受限的访问信息,如姓名和地址。对于没有 ScholarOne 账号的新用户,如果能够读取存在访问限制的信息,那么在创建账号时可以 更加轻松地预先填写其个人信息。

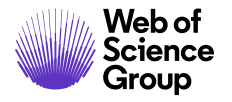

第8页

| ORCID                                                                                                    | User Name<br>https://orcid.org/0000-0000-0000                                                                                              |
|----------------------------------------------------------------------------------------------------|----------------------------------------------------------------------------------------------------|
|                                                                                                    | (Not You) 2                                                                                                    |
| Journal Name 2 has asked for the following a                                                                           | ccess to your ORCID Record                                                                                                    |
| •                                                                                                    |                                                                                                    |
| Read your information with vi<br>Get your ORCID iD                                                                     | isibility set to (user defined)                                                                                                    |
| This application will not be at<br>information in your ORCID re<br>manage permission granted<br>your account settings. | ble to see your ORCID password or any other<br>ecord with visibility set to Only me. You can<br>to this and other Trusted Organizations in |
|                                                                                                    | Authorize                                                                                                    |
|                                                                                                    | Deny                                                                                                    |

接下来,您需要将您的 ORCID 账号关联到 ScholarOne 网站。此时您将看到两个选项:创建新账号,或使用现有的网站凭据登录。

|                                                     | 将您的 ORCID ID 关联到此网站<br>只需在此网站上登录一次您的现有账号,或创建一个新账号。<br>此后,即可使用 ORCID 凭据立即登录。 | ORC <mark>ID</mark>                         |           |     |
|-----------------------------------------------------|-----------------------------------------------------------------------------|---------------------------------------------|-----------|-----|
| 只需在此网站上登录一次您的现有账号,或创建一个新账号。<br>此后 即可使用 ORCID 使摆立即登录 | 只需在此网站上登录一次您的现有账号,或创建一个新账号。<br>此后,即可使用 ORCID 凭据立即登录。                        | <mark>将您的</mark> ORCID ID                   | 关联到       | 此网站 |
| PU/H / APTO AVID OTTOTO DUH TEAPTERS                |                                                                             | 只需在此网站上登录一次您的现有账号,<br>此后,即可使用 ORCID 凭据立即登录。 | 成创建一个新账号。 |     |

如果您在 ScholarOne 网站上已经有账号,则只需填写一次 ScholarOne 登录凭据即可。此后,您可以使用 ScholarOne 凭据或 ORCID 凭据来登录此网站。

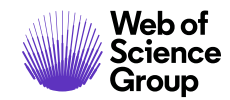

### 账号设置和维护

您可以通过以下两种方式之一,在期刊的 ScholarOne Manuscripts 网站上创建账号。

- 期刊可能会创建您的账号,并通过电子邮件向您发送有关如何登录的操作说明。
- 一些期刊可能会在审稿邀请中随附账号信息。如果您没有收到账号详细信息, 请查看有关如何获取密码的操作说明。

要使账号信息保持最新,请单击您的姓名,然后选择需要更新的部分。

|   | ChenLei 🛨 | 中文 (Zh) 🔻 |
|---|-----------|-----------|
| ł | 电子邮件/姓    | 名         |
| ) | 地址        |           |
|   | 用户 ID 和额  | 密码        |

注意: 您也可以在此处更改用户 ID 和密码。

### 忘记密码?

如果忘记密码,请选择重置密码。

Clarivate Analytics company

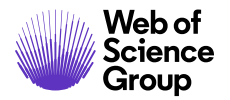

| 登录    |                                       |
|-------|---------------------------------------|
| 用户 ID | 创建 <del>账号</del>                      |
| 密码    | 重置密码                                  |
| 登录    | <u>重置密码</u><br>*=必填字段                 |
|       | * 您在此网站使用的主要电子邮件<br>email@example.com |
|       | 取消                                    |

输入您的**电子邮件地址**,选择**发送重置链接**按钮。系统将向您发送一封电子邮件,其中 包含有关如何重置密码的详细说明。

### 语言切换

语言切换允许您将显示语言从默认的英语切换为其他语言。如果网站已进行相应配置, 您将在屏幕顶部的页眉处找到语言切换选项。当前可用的语言包括法语、中文和日语。

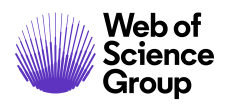

ScholarOne Manuscripts™ | 审稿人用户指南

第11页

| y yu 🗸 | Englis          | h (US) 🔻       | Instruction | s & Form |  |
|--------|-----------------|----------------|-------------|----------|--|
|        | 中文              | (Zh)           |             |          |  |
|        | Fran            | çais (FR)      |             |          |  |
| S      | 日本語<br>cholarOr | a<br>Ne Manusc | ripts™      |          |  |
|        |                 |                |             |          |  |
|        | # 主页            | ₽ 作者           | ♀审核         | ☞ 管理 ▼   |  |
|        |                 |                |             |          |  |

注意: 所有上传的文档和最终用户提供的文本无法切换,将以用户输入的语言显示。

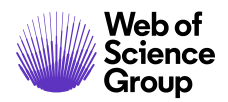

## 审稿人中心概述

### 主页

"主页"中包含顶层导航,具体内容视权限(角色)会有所不同。您只能看到自己已获 授权的角色。该页面还包含指向不同期刊的侧边导航(如果有)。

| ScholarOne Manuscripts™                        |                  | ChenLei 🛨 | 中文 (Zh) 🔻 | 相关下载 | 帮助 | 注销 |
|------------------------------------------------|------------------|-----------|-----------|------|----|----|
| 2                                              |                  |           |           |      |    |    |
| # 主页 ✔ 作者 (AU) ♀ 审核 (REV                       |                  |           |           |      |    |    |
|                                                | 这个定于广场境          |           |           |      |    |    |
| / 通知: 此网站正在配置中。投稿将被删除                          |                  |           |           |      |    |    |
| 切换到其他期刊:<br>prod6-clientdemoplus: Client Dem ~ | Client Demo Plus |           |           |      |    |    |
| <b>帮助</b><br>・用户数程 C<br>・期刊主页 C<br>・帮助/网站支持 C  |                  | Z         |           | 2    |    |    |

"主页"中提供了众多便利的导航功能,以及特定于网站的信息和图像。

### 页眉

快速链接:访问以下功能:

- 用户名 单击可编辑您的账号
- 相关下载 特定于期刊的用户操作指南、同行评审所需的特定于期刊的表格;管理员将看到用于编辑页面的屏幕。
- 帮助 链接到各种帮助功能
- 注销

### 期刊徽标

**顶层菜单:**通过此菜单访问各种中心和功能,具体视权限(角色)会有所不同。 用户只能看到自己有权访问的中心。某些中心(例如"管理员中心"和"编委中 心")会合为一组,放在同一个标题下,共享一个下拉列表。不论您在系统中的 哪个位置执行什么操作,此菜单都会显示,以便您在不同功能之间轻松切换。 **左侧菜单:**可访问用于切换到其他期刊的选项(如果已配置),以及指向帮助和 文档的链接。

## 评审稿件

访问审稿人中心

在顶部菜单上选择"审稿人"角色。

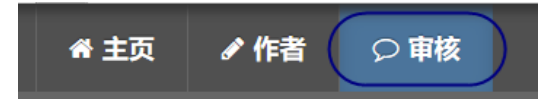

### 访问要评审的稿件

"审稿人"导航将显示您必须评审的稿件数。您可以从**操作**列中选择"继续评审"、 "查看摘要"、"查看校样"或"与期刊联系"。

| 审稿人 查看稿件 |   | 审稿和                                                                            | 叩评分        |      |                   |                                      |
|----------|---|--------------------------------------------------------------------------------|------------|------|-------------------|--------------------------------------|
| 1 审禍和评分  |   | 操作                                                                             | 截止日期       | 类型   | ID/标题             | 状态                                   |
| 0 已提交评分  |   | 选择                                                                             | ~ 2020-1-3 | 原始文章 | WRK4-2019-0031.R1 | 等待审稿人选择                              |
| 邀请       | > | 选择           進续评审           查看摘要           查看校样 (新           -           与期刊联系 | 窗口)        |      | Review Test       | 等待审稿人邀请<br><br>指定:<br>管理员: Chen, Lei |

选择继续评审时,您将同时看到屏幕左侧的 PDF 校样和右侧的审稿单。使用这种导航类型时,您不仅可以滚动浏览 PDF 校样,同时还可以将审稿单置于正在查看的文档的旁边。

| 業▼ ◎ 文件 🕴     | 细信息                                   |                                              | 操作指南 | Q查询工具 |                                                              | 与期刊调 | K系      |     |
|---------------|---------------------------------------|----------------------------------------------|------|-------|--------------------------------------------------------------|------|---------|-----|
| prod6-s1m_sjm | 513                                   | <b>1 / 6</b><br>M Super Journal Master       | ¢ 🛓  | ÷     | WRK4-2019-0031.R1 - 查看摘要 - 查看作者的回复<br>Review Test<br>*= 必填字段 |      |         |     |
|               |                                       | Review Test                                  | -1   |       | 调查问卷                                                         | 是    | 否       | ス道月 |
|               | MITI: S                               | IM Super Journal Master<br>VRK4-2019-0031.R1 | -    |       | 稿件是否包含用于证明出版的重要新信息?                                          | 0    |         | 6   |
|               | · · · · · · · · · · · · · · · · · · · | [私文章                                         |      |       |                                                              | -    | -       | -   |
|               | 完整作者列表: C                             | hen, Lei; ACC,                               | -    |       | 摘要(概要)是否清晰、准确地说明文章的内容?                                       | 0    | $\odot$ | 0   |
|               | Keywords: K                           | eyword 1                                     |      |       | 问题是否有重大意义,是否已简要说明?                                           | 0    |         |     |
|               |                                       | SCHOLARONE*<br>Manuscripts                   | _    |       | 是否全面说明了各种方法?                                                 | 0    | •       |     |
|               |                                       |                                              |      |       | 是否可通过结果证明解释和结论的正确性?                                          | ١    | 0       | 6   |
|               |                                       |                                              |      |       | 是否适当引用了该领域的其他作品?                                             | 0    | •       | 0   |
|               |                                       |                                              |      | ·••   | 语言是否可以接受?                                                    | ۲    | ۲       | 0   |
|               |                                       |                                              |      | +     | 请指定出版本文章的优先级别 (1 表示最高优先级,10 表示最低优先级)                         | 辺    | 择       | ,   |
|               |                                       |                                              |      | +     | 请指定出版本文章的优先级别 (1 表示最高优先级, 10 表示最低优先级)<br>酶件结构                | i9   | 择       |     |

系统还将提供其他四个选项卡,帮助您审稿和评分。

• 文件: 将分别列出您有权访问的所有文件。

| 评审 WRK4-                       | 2019-0001                                                                         |   |  |
|--------------------------------|-----------------------------------------------------------------------------------|---|--|
| 校样▼ (● 文件) 详细                  | 校样▼ (●文件) 详细信息                                                                    |   |  |
| WRK4-2019-0001<br>test1        |                                                                                   |   |  |
| 状态<br>作者<br>稿件类型<br>提交日期<br>校样 | 等待审稿人选择,等待审稿人评分<br>yang, lei - TEST<br>原始文章<br>2019-10-8<br>打开 PDF C<br>打开 HTML C | 5 |  |
| 摘要<br>管理员<br>管理员               | 查看摘要<br>Chen, Lei<br>yu, y                                                        |   |  |
|                                |                                                                                   |   |  |

• **详细信息**:提供投稿的详细信息和版本历史、作者姓名(除非是盲审),以及 指向摘要的快速链接。

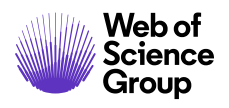

第15页

| 校祥▼ ① 文件 详     | 田信息                                                                  | 操作指南 | Q查询工具 |
|----------------|----------------------------------------------------------------------|------|-------|
| WRK4-2019-0013 |                                                                      |      |       |
| SSS            |                                                                      |      |       |
| 状态作者           | 立即大修 (2019-11-27)<br><b>Chen, Lei</b> - ACC<br><b>chen, si</b> - NNN |      |       |
| 稿件类型           | 原始文章                                                                 |      |       |
| 提交日期           | 2019-11-21                                                           |      |       |
| 校样             | 打开 PDF C<br>打开 HTML C                                                |      |       |
| 摘要管理员          | 查看摘要<br>yu, y                                                        |      |       |

• 操作指南: 查看特定于期刊的操作指南

| 校祥▼ ① 文件                                 | 详细信息                                | 操作指南 Q 查询工具                 |
|------------------------------------------|-------------------------------------|-----------------------------|
| 常規指南<br>• 使用右侧的滚动条<br>出反馈。<br>• 在您的评估完成后 | 时,请滚动评审区域的整个长度<br>,即可使用页面底部的 "提交" 说 | 度,回答所有相关的问题并适当地给<br>先项完成评审。 |

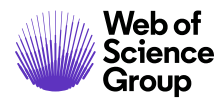

• **查询工具**:可以跨 Web of Science 或 PubMed 等搜索引擎,查询投稿中的内容。 您有权访问的搜索引擎由出版商或期刊确定。

| 校样▼    | 1文件                    | 详细信息    |       |       | 操作指南 | Q 查询工具   |
|--------|------------------------|---------|-------|-------|------|----------|
| 杳询词    | Ĵ                      |         |       |       |      |          |
| Engr   | 4                      |         |       |       |      |          |
| 标题     |                        |         |       |       |      |          |
| SSS    |                        |         |       |       |      |          |
| 关键词    |                        |         |       |       |      |          |
| 全部 无   |                        |         |       |       |      |          |
| 🗌 Keyw | ord 2                  |         |       |       |      |          |
| 作者     |                        |         |       |       |      |          |
| 全部 无   |                        |         |       |       |      |          |
| Chen   | , Lei                  |         | 🗌 che | n, si |      |          |
| 其他术词   | E                      |         |       |       |      |          |
|        |                        |         |       |       |      |          |
|        |                        |         |       |       |      | //       |
|        |                        |         |       |       |      |          |
| 查询引    | 擎                      |         |       |       |      |          |
| 全部 无   |                        |         |       |       |      |          |
|        |                        |         |       |       |      |          |
|        | Clarivate<br>Analytics |         |       | Du    | h    | d        |
|        | Web of                 | Science |       | FU    |      | <b>M</b> |

A Clarivate Analytics company

## 评分并提交审稿结果

审稿单的格式因期刊而有所不同,可能包括:特定于期刊的问题、建议处理意见字段、 给作者的审稿意见、给编委的审稿意见以及附加文件的功能。

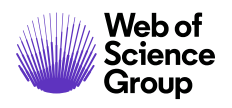

| 0.5                                             |                                          |
|-------------------------------------------------|------------------------------------------|
| - ~                                             |                                          |
| 0 쟘                                             |                                          |
| 建议处理意见                                          |                                          |
| ◎ 录用                                            |                                          |
| ◎ 小修                                            |                                          |
| ◎ 大修                                            |                                          |
| ◎ 拒绝                                            |                                          |
| 给编委的机密审                                         | 稿意见                                      |
| Ω特殊字符                                           |                                          |
|                                                 |                                          |
|                                                 |                                          |
|                                                 |                                          |
|                                                 | //                                       |
|                                                 |                                          |
| 边化类的实现力                                         | la la la la la la la la la la la la la l |
|                                                 | 20                                       |
| Ω特殊字符                                           |                                          |
|                                                 |                                          |
|                                                 |                                          |
|                                                 |                                          |
|                                                 |                                          |
|                                                 | /                                        |
|                                                 |                                          |
|                                                 | //                                       |
| 滑加文件♀                                           |                                          |
| 滑加文件 ➋                                          |                                          |
| 附加文件 ❷                                          |                                          |
| 滑加文件                                            | →佐裕豊在世外成業共同平均 (一次長久可治費 10 小文体)           |
| 滑加文件 ❷                                          | 文件放置在此处或单击以开始。(一次最多可放置 10 个文件)           |
| 附加文件 ❷                                          | 文件放置在此处或单击以开始。(一次最多可放置 10 个文件)           |
| 附加文件 <b>♀</b><br>                               | 文件放置在此处或单击以开始。(一次最多可放置 10 个文件)           |
| 滑加文件 ❷                                          | 文件放置在此处或单击以开始。(一次最多可放置 10 个文件)           |
| 附加文件 <b>♀</b><br>**                             | 文件放置在此处或单击以开始。(一次最多可放置 10 个文件)           |
| <b>附加文件                                    </b> | 文件放置在此处或单击以开始。(一次最多可放置 10 个文件)           |
| <b>附加文件 ♀</b><br>将<br>未附加任何文件                   | 文件放置在此处或单击以开始。(一次最多可放置 10 个文件)           |
| 附加文件 ♀<br>,                                     | 文件放置在此处或单击以开始。(一次最多可放置 10 个文件)           |
| <b>附加文件 ♀</b><br>将<br>未附加任何文件                   | 文件放置在此处或单击以开始。(一次最多可放置 10 个文件)           |
| <b>附加文件                                    </b> | 文件放置在此处或单击以开始。(一次最多可放置 10 个文件)           |
| <b>附加文件 ❷</b><br>将<br>未附加任何文件                   | 文件放量在此处或单击以开始。(一次最多可放量 10 个文件)           |

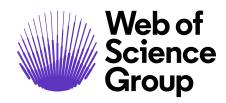

ScholarOne Manuscripts™ | 审稿人用户指南

第19页

### 注意: 您需要完成所有标有红色星号的字段, 然后才能提交审稿单。

审稿单上方显示有快速链接,可用于查看摘要和作者回复

| 曾截止日期 2020-1-3                     | ☑与期刊 | 联系 |                 |
|------------------------------------|------|----|-----------------|
| WRK4-2019-0031.R1 - 查看摘要 - 查看作者的回复 |      |    |                 |
| Review Test<br>*= 心指字段             |      |    |                 |
|                                    |      |    | *               |
| 调查问卷                               | 是    | 否  | <b>小</b> 适<br>用 |
| 稿件是否包含用于证明出版的重要新信息?                | 0    | 0  | 0               |
| 摘要 (概要) 是否清晰、准确地说明文章的内容?           | 0    | 0  | 0               |
| 问题是否有重大意义,是否已简要说明?                 | 0    | 0  | 0               |
| 是否全面说明了各种方法?                       | 0    | 0  | 0               |
| 是否可通过结果证明解释和结论的正确性?                | 0    | 0  | 0               |

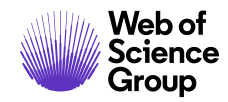

## 适用于审稿人的 PUBLONS 选择加入

如果已进行相应配置, 审稿单上会出现 Publons 部分, 使审稿人的评审工作可以得到同行 审稿人的即时认可。只需选择"是"即可获得认可, 或者可以单击链接以了解有关 Publons 的更多信息。

| 评审 WRK4-2019-0004.R2                                                                                                    |          |                                                                                                    |
|----------------------------------------------------------------------------------------------------|----------|----------------------------------------------------------------------------------------------------|
| 校样 ▼ <b>①</b> 文件 详细信息 <b>操作指</b>                                                                                                    | 南 Q 查询工具 | ● 截止日期 2020-1-1 ☑ 与期刊联系                                                                                                    |
| WRK4-2019-0004.R2<br>1234<br>状态 等待車稿人选择<br>作者 Chen, Lei - ACC<br>稿件类型 原始文章<br>提交日期 2019-12-2<br>校祥 打开 PDF C <sup>2</sup><br>打开 HTML C <sup>2</sup><br>摘要 查看摘要<br>管理员 yu, y |          | WRK4-2019-0004.R2 - 查看摘要 - 查看作者的回复           1234           *= 必填字段           DublonsC           *是否希望在 PublonsC*上对此评审进行认可?           不要让您的评审工作被忽视! 世界各地的研究人员都在使用 Publons 轻松跟踪他们为各种期刊贡献的宝贵同行评审。如果您选择加入,则您的 Publons 配置文件将自动更新,以显示此评审的已验证记录,并完全符合期刊的评审政策。如果没有 Publons 配置文件,系统将提示 |
| WRK4-2019-0004.R1                                                                                                    |          |                                                                                                    |

**注意:** 有关如何将以前完成的评审添加到您的 Publons 记录中的信息,请参阅"已完成 评审的 Publons 信用奖励"部分。

## 关联 ORCID ID

现在,可以对审稿单进行配置,以请求获取审稿人的ORCID iD。至于审稿人是否需做出回 复,可以设为必须或可选。如果审稿人已登录,则会将ORCID iD 与审稿人的账号关联。 如果审稿人未登录,则将仅在评审表单在网站上显示的位置显示此 ID。

如果没有 ORCID ID, 将显示如下所示的内容:

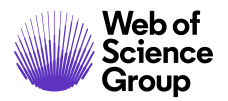

A Clarivate Analytics company

Open Researcher and Contributor ID (ORCID) (开放的科研人员与作者 ID) 是一家非盈利组织,专门从事解决学术交流中长期存在的作者姓名混乱问题。它为每个研究人员提供了一个集中注册唯一标识符的场所,并在 ORCID 与其他目前常用的作者标识符架构之间建立了一个开放的透明链接机制。要了解有关 ORCID 的更多信息,请访问 http://orcid.org/content /initiative

若要将 ORCID iD 与您的账号关联.....

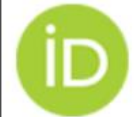

创建 ORCID iD。 关联您现有的 ORCID iD。

在关联 ORCID iD 后,将显示已关联的 ORCID iD:

\* Open Researcher and Contributor ID (ORCID) (开放的科研人员与作者 ID) 是一家非盈利组织,专门从事解决学术交流中长期存在的作者姓名混乱问题。它为每个研究人员提供了一个集中注册唯一标识符的场所,并在 ORCID 与其他目前常用的作者标识符架构之间建立了一个开放的透明链接机制。要了解有关 ORCID 的更多信息,请访问http://orcid.org/content/initiative
 与您的账号关联的 ORCID ID 是:
 (b) 0000-0002-2838-9834
 ★ 删除 | 更新 C

## 附加文件

您既可以单击放置区,也可以从电脑中拖放文件。一次最多可以拖放10个文件。

|           | 附加文件 🛛                          |                    |
|-----------|---------------------------------|--------------------|
| Camera.da | 将文件放置在此处或单击以开始。(一次最多可放置 10 个文件) | Seguring dagan gag |
|           | 未附加任何文件                         |                    |

文件必须符合标准条件才能上传,且在上传之前,您必须选择此文件是为谁所用。通常, 这可以是"作者和编委",也可以只是"编委"。选定之后,上传过程将会开始。

| 附加文件                    |  |
|-------------------------|--|
| 11.6 KB<br>Reviewer I.d |  |
| 选择相应单选按钮以开始附加文件         |  |
| Reviewer1.docx          |  |
| *适用于: ● 作者和编委 ● 仅编委     |  |
|                         |  |

提交评审后,您将会在屏幕上收到一个通知。

| 成功!您的评审已提交。 |
|-------------|
|-------------|

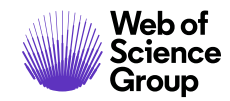

## 联系期刊

您可能会对评审的稿件有疑问,需要与期刊工作人员交谈。

| 评审 WRK4-2019-0012 |                  |              |  |  |
|-------------------|------------------|--------------|--|--|
|                   | 曾截止日期 2019-12-27 | 「「「二」「「「二」」」 |  |  |

选择"与期刊联系"链接将打开一个新窗口,您可以在其中创建一封电子邮件,并将其发送给您想要联系的人。

| □与期刊        |                            | ×  |   |
|-------------|----------------------------|----|---|
| * 收件人       | o-yuyahui01@beyondsoft.com | 1  | ^ |
| 抄送          |                            |    | l |
| 密送          |                            |    | l |
| 发件人: lei.ya | ng@clarivate.com           |    | Ε |
| * 主题        |                            |    |   |
| * 356       |                            | -  | l |
| II-3 n2a    |                            | ור | Ĩ |
|             |                            |    |   |
|             |                            |    |   |
|             |                            |    |   |
|             |                            |    | Ŧ |
| 《关闭         | 发送消息                       | >  | D |

## 其他通知

在评审过程中您可能会收到一些其他通知,比如评审即将过期以及评审已经过期的通知。

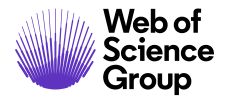

| ∰ 评审过期   WRK4-2019-0001 的截止日期为 2019-11-7。   继续评审    | × |
|-----------------------------------------------------|---|
| 田将过期     WRK4-2019-0025 的评审将于 2019-12-6 过期     继续评审 | × |

# 查看作者的回复

在修改后的稿件上,您将可以在"详细信息"选项卡上,查看作者对审稿结果通知作出 的回复。如果已进行相应配置,您还可以查看发送给作者的审稿结果。

| 评审 WRK4-2                                                                                                    | 019-0003.R1                                                                                                    |  |  |  |  |  |
|----------------------------------------------------------------------------------------------------|----------------------------------------------------------------------------------------------------|--|--|--|--|--|
| 校样▼ ① 文件 详细信号                                                                                                    | 急 操作指南 Q.查询工具                                                                                                    |  |  |  |  |  |
| WRK4-2019-0003.R1 报交的评审 ☑                                                                                                    |                                                                                                    |  |  |  |  |  |
| test1                                                                                                    |                                                                                                    |  |  |  |  |  |
| 状态 等<br>作者 CI<br>稿件 <del>述</del> 型 規<br>20<br>校样 打<br>摘要 査<br>管理员 yu                                                                                                    | 待审稿人选择<br>hen, Lei - ACC<br>始文章<br>打9-12-2<br>开 PDF C <sup>7</sup><br>开 HTML C <sup>7</sup><br>看摘要<br>-, y                                                     |  |  |  |  |  |
| 版本历史                                                                                                    |                                                                                                    |  |  |  |  |  |
| WRK4-2019-0003 提交的设                                                                                                    | 〒市 ℃                                                                                                    |  |  |  |  |  |
| test1                                                                                                    |                                                                                                    |  |  |  |  |  |
| <ul> <li>状态小</li> <li>作者</li> <li>作者</li> <li>に</li> <li>稿件学型</li> <li>提定</li> <li>相望</li> <li>20</li> <li>校料</li> <li>打</li> <li>摘要</li> <li>管理</li> <li>21</li> <li>(1)</li> <li>(1)</li></ul> | 後 (2019-12-2)<br>hen, Lei - ACC<br>始文章<br>打9-10-27<br>开 PDF C <sup>7</sup><br>开 HTML C <sup>8</sup><br>看摘要<br>hen, Lei<br>·<br>·<br>·<br>·<br>·<br>·<br>·<br>· |  |  |  |  |  |
|                                                                                                    |                                                                                                    |  |  |  |  |  |

单击作者的回复链接可访问回复信息。

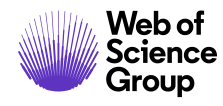

## 评审时的几点建议

评审表每 30 秒钟自动保存一次。每次保存时,表单右侧底部将显示一个小消息。它将在 一秒钟之后淡出。

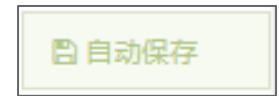

审稿人仍然可以选择使用**保存为草稿**按钮进行手动保存,还可以使用**保存并打印**按钮进行打印。使用浏览器控件或"保存并打印"按钮时,将打印页面右侧包含 ID、标题和表单的部分。

如要剪切并粘贴您的审稿意见,我们建议您使用纯文本编辑器,如写字板或记事本。

由于许多网站都采用盲审流程,因此,请务必不要在给作者的审稿意见中包含您的姓名。

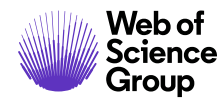

## 查看已完成的评审

提交评审后,您可以在导航的"已提交评分"部分中,访问已完成的评审。

| 申稿人查看稿件 2 申稿印述公 | 已提交评分                                  |                  |                |                       |
|-----------------|----------------------------------------|------------------|----------------|-----------------------|
|                 | 操作                                     | 完成日期             | ID/标题          | 状态                    |
|                 | 选择 ~                                   | 2019-12-3        | WRK4-2019-0019 | 录用 (2019-12-3)        |
| <u>遂</u> 请 >    | 选择<br>查看提交的评审<br>查看摘要<br>查看校样(新窗口)<br> | -<br>-<br>-<br>- | test           | 指定:<br>管理员: Chen, Lei |

从"操作"列中选择**查看提交的评审**。此时将打开一个新窗口,在其中显示您已完成的 评审。

| 提交的评审                                          |                                                          | ×                                       |
|------------------------------------------------|----------------------------------------------------------|-----------------------------------------|
| 建议处理意见                                         |                                                          | *                                       |
| 是否希望评审此和<br><sup>是</sup>                       | 高件的修改稿?                                                  |                                         |
| <b>给编委的机密审</b> 和<br>I highly recommend publis  | 高意见<br>hing.                                             |                                         |
| <b>给作者的审稿意</b><br>Contribution of multiple gla | 고<br>ucoma medications Adam Author1 ABSTRACT Background: | •                                       |
| 《关闭                                            |                                                          | 日日日日日日日日日日日日日日日日日日日日日日日日日日日日日日日日日日日日日日日 |

A Clarivate Analytics company

## 已完成评审的 PUBLONS 信用奖励

Publons 允许学术工作者跟踪、确认并展示他们对各期刊所做出的同行评审和学术研究贡献。ScholarOne 能够让用户针对自己已完成的历史评审工作,获得相应的信用奖励。

通过"待领取 Publons 信用奖励的评审"队列访问历史评审工作。

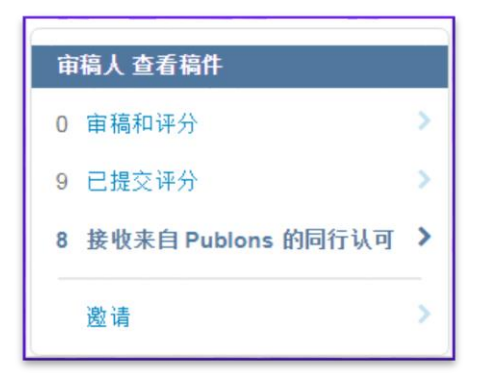

要获取信用奖励,需选中相应稿件旁的复选框,然后单击"获取 Publons 信用奖励"。

| 提交的评审可用于获得 Publons 信用奖励 |            |                |                              |  |
|-------------------------|------------|----------------|------------------------------|--|
| 包含                      | 完成日期       | ID/标题          | 状态                           |  |
|                         | 2019-11-28 | WRK4-2019-0003 | 小修 <b>(2019-12-2)</b> 修改稿已提交 |  |
| test1                   |            | test1          | 查看提交的评审                      |  |

此时将显示一则消息,确认数据已成功传输到 Publons。

☆评审已成功提交到 Publons ×

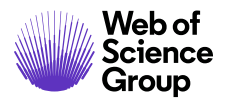

### 关于 Web of Science Group

Web of Science Group 是科睿唯安 (Clarivate Analytics) 旗下公司,致力于收集和整理全球科研信息,推动学术界、企业、出版商和政府机构的研究步伐。公司旗下产品 Web of Science 是世界上最大的出版商中立引文索引和科研情报平台。公司其他知名品牌还包括 Converis、EndNote、Kopernio、Publons、ScholarOne 和 Institute for Scientific Information (ISI)。ISI 是 Web of Science Group 的"大学",其内容包括各种引文索引和相关信息以及分析内容与服务,构成了研究信息领域的一个多学科文献资料数据库;它通过外部的各种学术活动、会议和出版刊物向公众传播知识,并包含各类研究信息来维护、扩展和改进其数据库。有关更多信息,请访问 webofsciencegroup.com。

© 2019 Clarivate Analytics.保留所有权利。未经 Clarivate Analytics 事先书面许可,禁止复制或重新分发 Clarivate Analytics 内容,包括封装或类似方式。Web of Science Group 及其徽标以及此处使用的所有其他商标均为其各自所有者的商标,未经许可不得使用。